# Cisco FindIT Kaseya 플러그인 설치 및 제거

### 목표

Cisco FindIT Kaseya 플러그인은 Kaseya VSA(Virtual System Administrator)에 설치되는 모듈입니 다. Cisco FindIT Network Manager를 Kaseya VSA와 긴밀하게 통합하여 네트워크를 중앙 집중식 으로 관리할 수 있습니다.이 플러그인을 사용하면 작업 관리, 대시보드, 디바이스 검색, 네트워크 토 폴로지, 원격 디바이스 관리, 실행 가능한 알림 및 이벤트 기록 등 FindIT의 강력한 관리 기능에 액세 스할 수 있습니다.

Cisco FindIT Kaseya 플러그인은 Kaseya 온프레미스 VSA 버전 9.3 및 9.4에 대한 모든 서드파티 통합 요구 사항을 준수합니다.

이 문서에서는 Kaseya VSA Server를 오가는 Cisco FindIT Kaseya 플러그인을 설치 및 제거하는 방법에 대한 지침을 제공합니다.

## 적용 가능한 디바이스

- IT 네트워크 관리자 찾기
- FindIT 네트워크 프로브

### 소프트웨어 버전

• 1.1

### Cisco FindIT Kaseya 플러그인 설치 및 제거

#### Kaseya VSA 서버에 Cisco FindIT Kaseya 플러그인을 설치합니다.

1단계. Cisco FindIT Plugin <u>for Kaseya</u> 웹 사이트에서 Cisco FindIT Kaseya 플러그인<u>을</u> 다운로드합 니다.

2단계. Kaseya VSA 서버에서 설치 프로그램을 찾은 다음 두 번 클릭합니다.

참고:이 예에서는 설치 프로그램이 데스크톱에 있습니다.

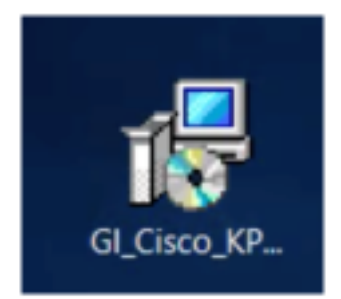

3단계. Cisco VSA™ Integration 1.0 설치 창의 시작 화면에서 설치 버튼을 클릭합니다.

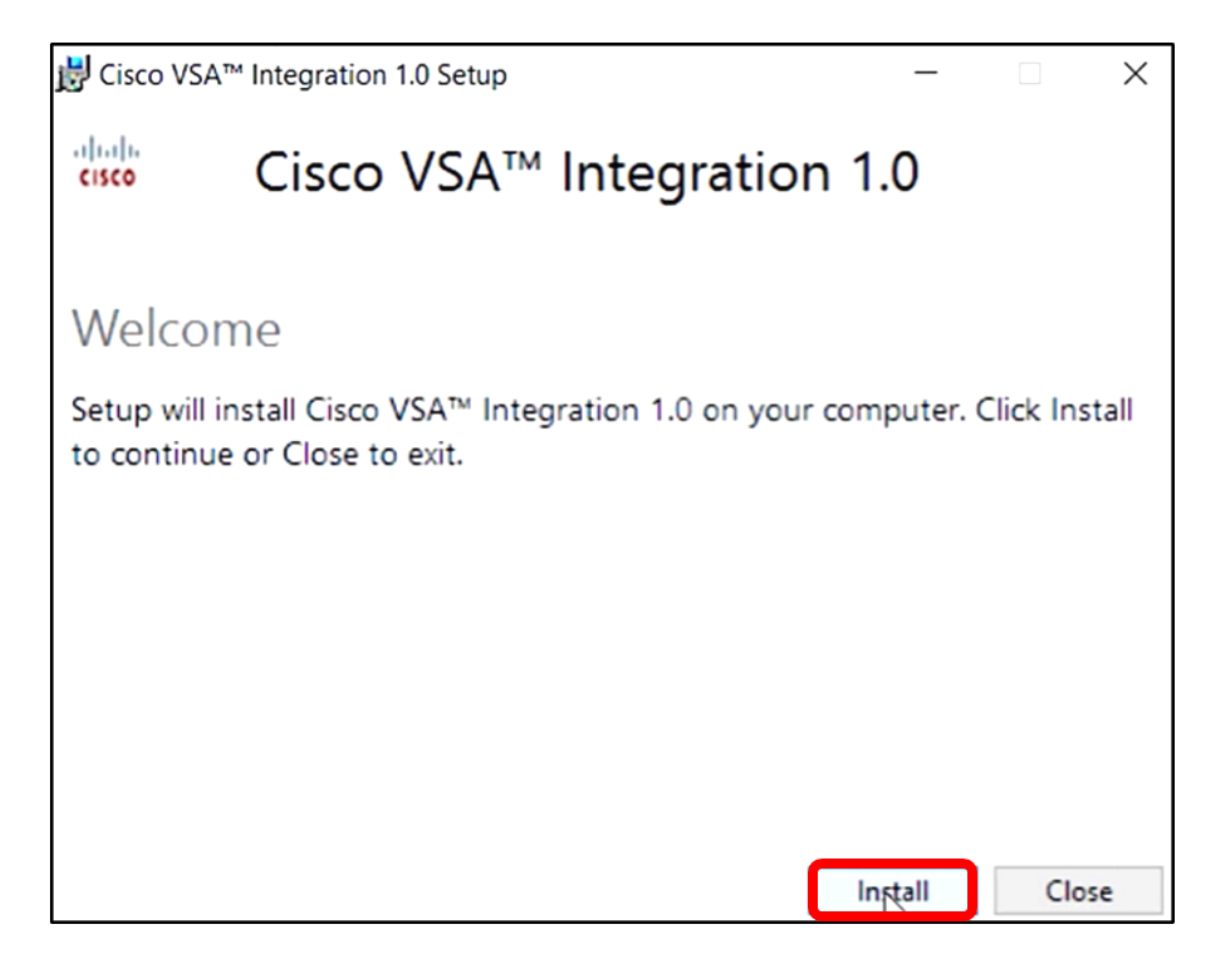

4단계. 진행 표시줄에 표시된 대로 설정이 완료될 때까지 기다립니다.

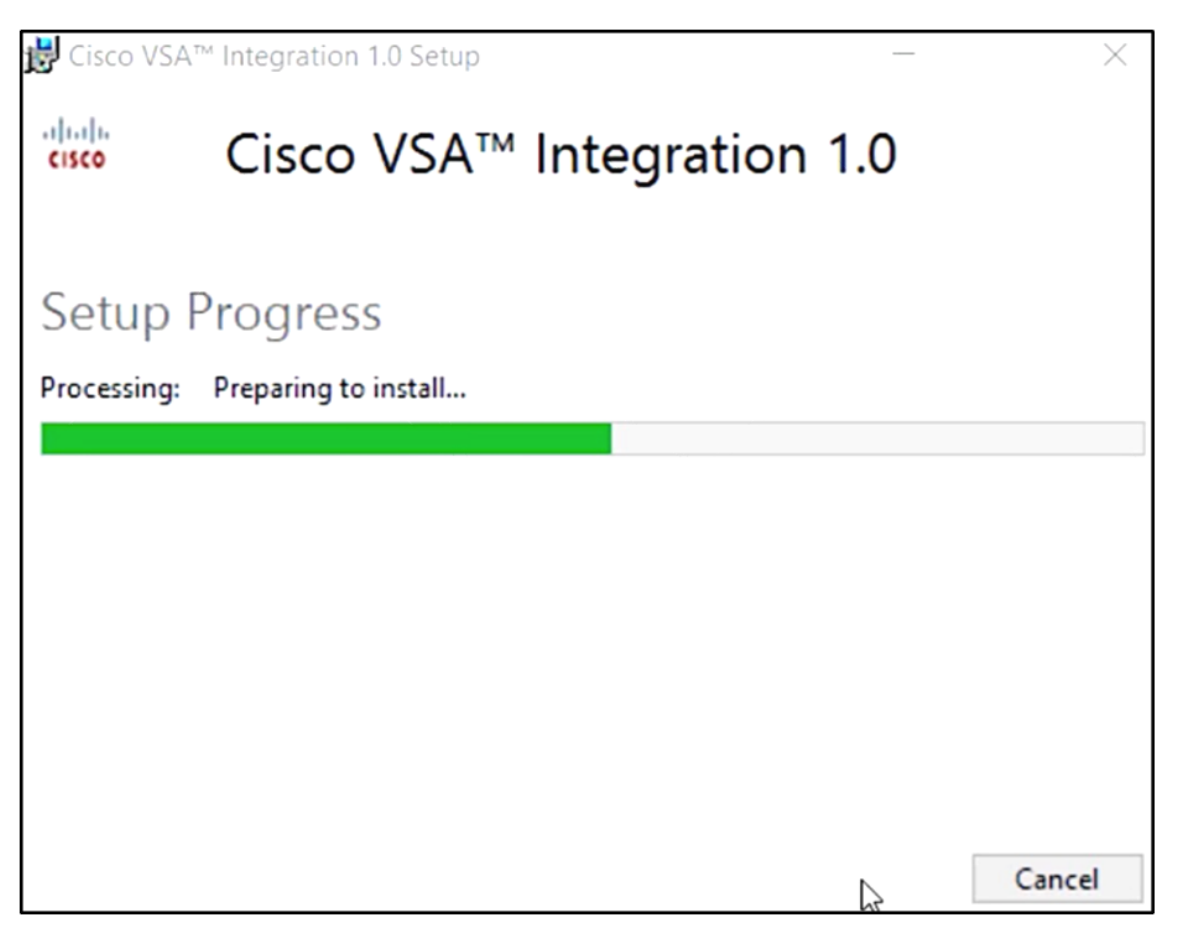

데이터베이스 스키마 다시 적용

5단계. 다음 옵션 중 하나를 수행하여 데이터베이스 스키마를 다시 적용합니다.

- 설치 성공 화면에서 링크를 클릭합니다.
- Kaseya VSA Server의 Kaseya 아래 프로그램 목록을 살펴봅니다.
- Kaseya 계정 자격 증명을 입력하여 Kaseya 웹 기반 유틸리티에 로그온합니다.

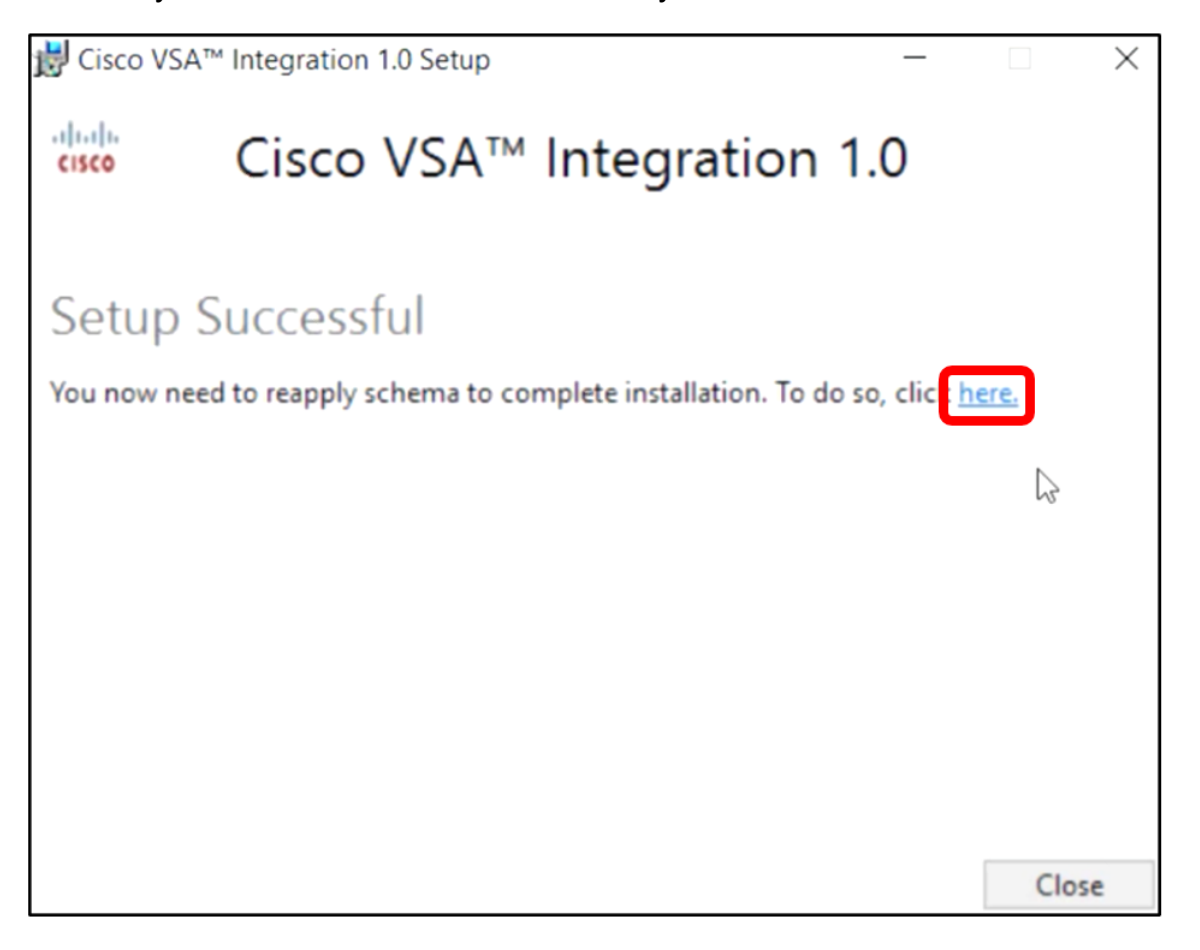

**참고:**이 예에서는 [설치 성공] 화면 링크를 클릭하여 데이터베이스 스키마를 다시 적용합니다.브라 우저 탭이 자동으로 열립니다.

6단계. 진행률 표시줄에 표시된 대로 데이터베이스 구성이 완료될 때까지 기다립니다.

| 15 | Please wait while the database configuration completes                     |     |
|----|----------------------------------------------------------------------------|-----|
|    |                                                                            | 35% |
|    | Pass 1 of 3 core<br>Processing file: core/Table/dbo.aspNetSessionState.sql | _   |

7단계. 완료되면 Kaseya 로그인 페이지로 이동합니다.자격 증명을 입력한 다음 **로그인**을 클릭합니 다.

| Usernama | G       |                  |
|----------|---------|------------------|
| Username |         |                  |
| kaseya   | I       |                  |
| Password |         |                  |
|          |         |                  |
|          | SIGN IN |                  |
| Remembe  | r Me    | Forgot Password? |

참고:이제 Cisco 타일이 Kaseya 웹 기반 유틸리티의 탐색 패널에 추가됩니다.

|                   | Agent Procedures   |
|-------------------|--------------------|
|                   | Audit              |
| ۲                 | AuthAnvil          |
| 11 12 11<br>CISCO | Cisco              |
|                   | Desktop Management |
| Q                 | Discovery          |

### 플러그인과 FindIT 관리자 간 연결 설정

8단계. 탐색 패널에서 Cisco > Main > Plugin Settings를 선택합니다.

| AuthAnvil            |  |
|----------------------|--|
| eses Cisco           |  |
| Main                 |  |
| Process Flow         |  |
| Control / Dashboard  |  |
| Organization Mapping |  |
| Executive Reports    |  |
| Alerts               |  |
| Plugin Settings      |  |
|                      |  |

9단계. Plugin Settings(플러그인 설정) 창에서 각 필드에 사용자 이름과 비밀번호를 입력합니다.

| Plugin Settings |       |  |  |
|-----------------|-------|--|--|
| Username 😡      | cisco |  |  |
| Password 😧      | ••••• |  |  |

10단계. 제공된 필드에 FindIT Network Manager의 IP 주소를 입력합니다.

| Plugin Settings             |                     |  |  |  |
|-----------------------------|---------------------|--|--|--|
| Username 🕢                  | cisco               |  |  |  |
| Password 😧                  | •••••               |  |  |  |
| FindIT Network<br>Manager 😧 | https:// 10.0.0.122 |  |  |  |
|                             | Test                |  |  |  |

**참고:**이 예에서는 10.0.0.122이 사용됩니다.

11단계. **테스트** 단추를 클릭하여 입력한 로그인 자격 증명과 FindIT Network Manager와의 연결을 테스트합니다.

| Plugin Setting              | <u>js</u>           |
|-----------------------------|---------------------|
| Username 🕢                  | cisco               |
| Password 😧                  | •••••               |
| FindIT Network<br>Manager 😧 | https:// 10.0.0.122 |
|                             | Test                |

12단계. 자격 증명이 올바르면 저장 단추를 클릭합니다.메시지가 나타납니다.

| Save Settings              |   | ×     |
|----------------------------|---|-------|
| ✓ Credentials are correct! |   |       |
|                            | C | ancel |

13단계. 자격 증명이 업데이트되면 완료를 클릭합니다.메시지가 나타납니다.

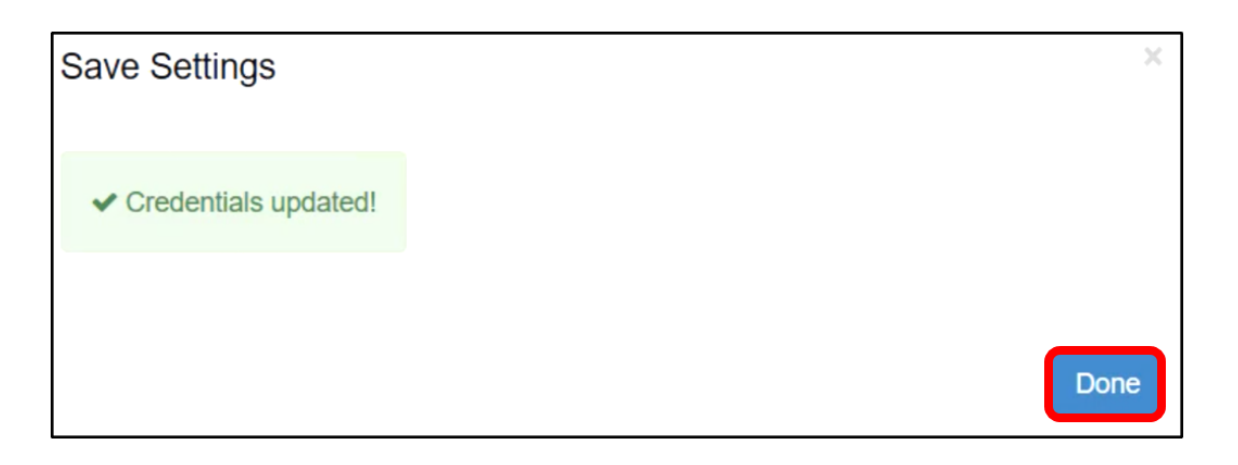

이제 Cisco FindIT Kaseya 플러그인을 설치했습니다.

### Kaseya VSA 서버에서 Cisco FindIT Kaseya 플러그인을 제거합니 다.

1단계. Kaseya VSA 서버에서 설치 프로그램을 실행합니다.

**참고:**그런 다음 Cisco 플러그인이 서버에 설치되어 있음을 감지하고 Cisco 플러그인 제거 마법사 화면이 표시됩니다.

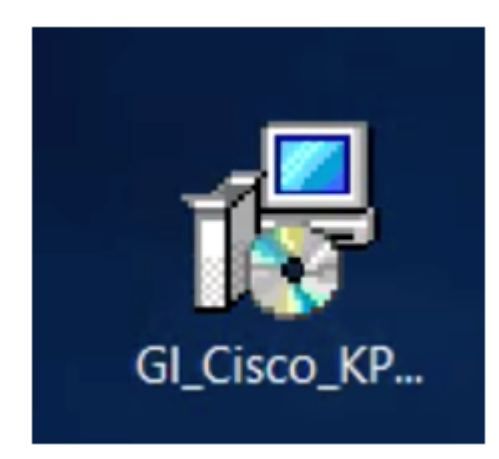

2단계. **제거**를 클릭합니다.

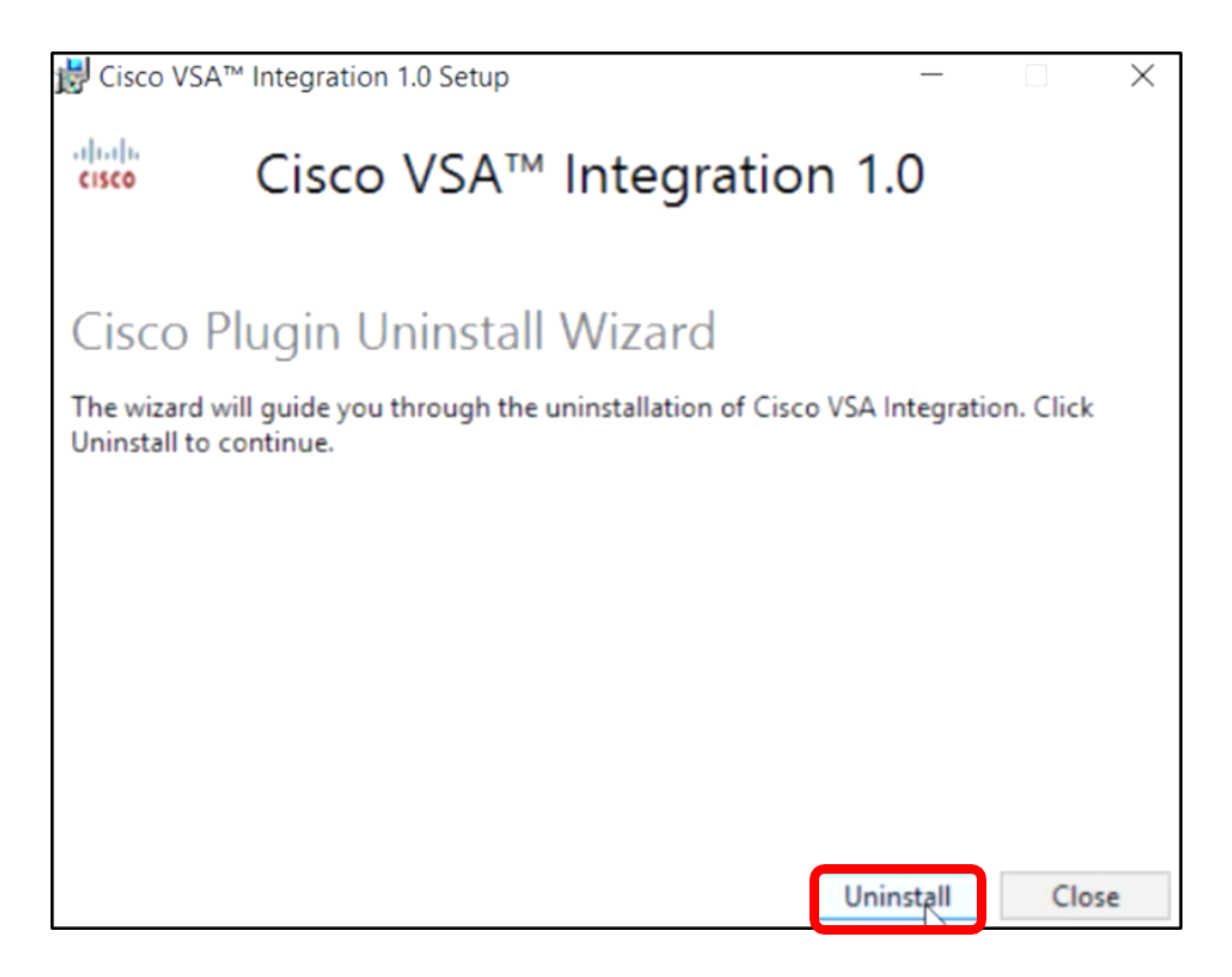

#### 3단계. 진행률 표시줄에 표시된 대로 제거 프로세스가 완료될 때까지 기다립니다.

| 🛃 Cisco VS/ | ™ Integration 1.0 Setup —  | ×      |
|-------------|----------------------------|--------|
| cisco       | Cisco VSA™ Integration 1.0 |        |
| Setup       | Progress                   |        |
| Processing: | Cisco 1.0                  |        |
|             |                            |        |
|             |                            |        |
|             |                            |        |
|             |                            |        |
|             |                            |        |
|             | ß                          | Cancel |

#### 데이터베이스 스키마 다시 적용

4단계. Setup Successful(설정 성공) 화면에서 링크를 클릭합니다.

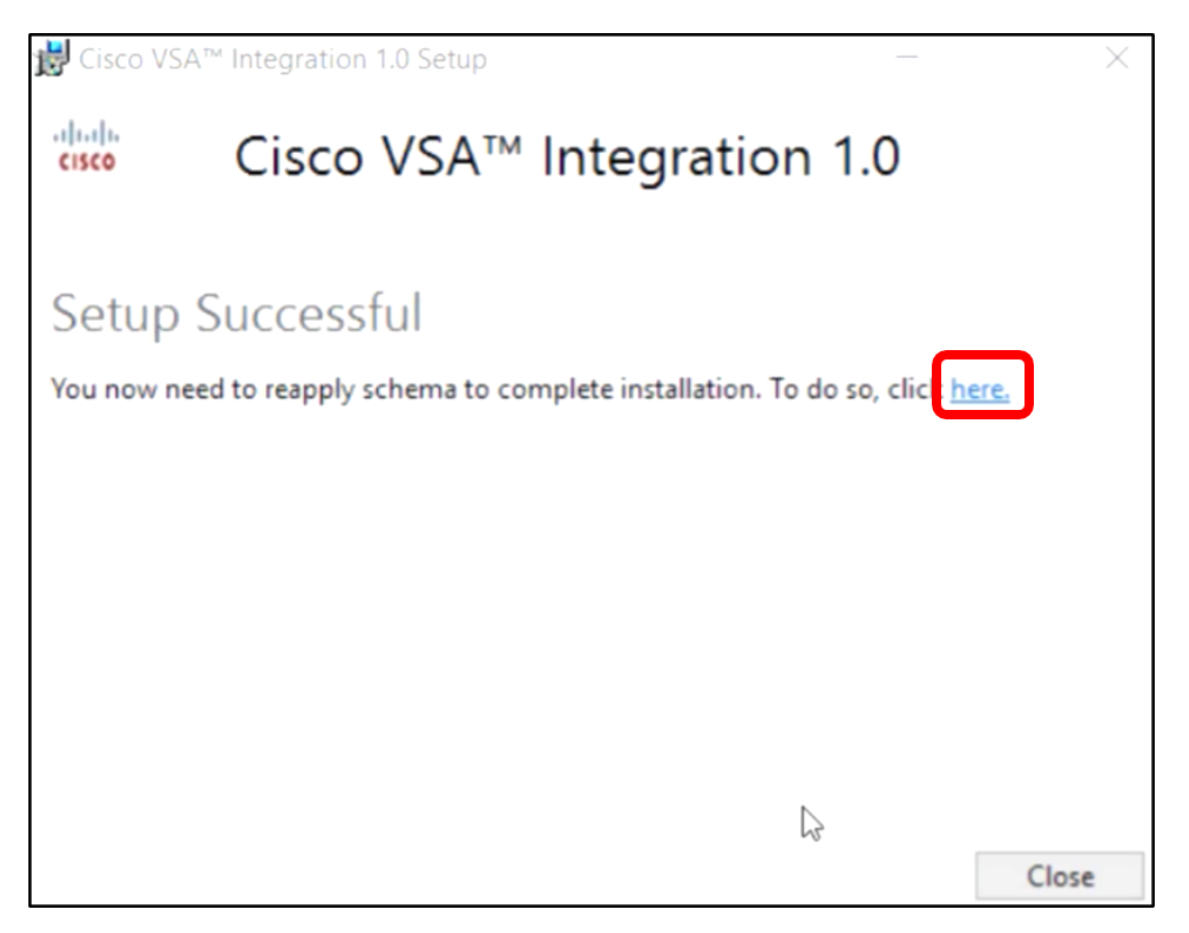

5단계. 진행률 표시줄에 표시된 대로 데이터베이스 구성이 완료될 때까지 기다립니다.

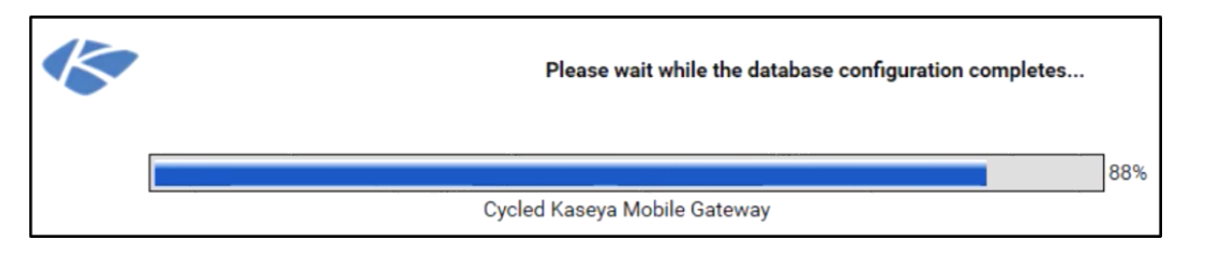

6단계. 완료되면 Kaseya 로그인 페이지로 이동합니다.자격 증명을 입력한 다음 **로그인**을 클릭합니 다.

| Username |       |       |                  |
|----------|-------|-------|------------------|
| kaseya   | I     |       |                  |
| Password |       |       |                  |
|          | SI    | GN IN |                  |
| Remember | er Me |       | Forgot Password? |

7단계. (선택 사항) Cisco 플러그인이 성공적으로 제거되었는지 확인하려면 Cisco가 탐색 패널에 더 이상 표시되지 않는지 확인합니다.

| =B        |                    | ≡ |
|-----------|--------------------|---|
| Search Na | avigation          | P |
|           | Agent              | ^ |
|           | Agent Procedures   |   |
|           | Audit              |   |
| ۲         | AuthAnvil          |   |
| 0         | Desktop Management |   |
| Q         | Discovery          |   |

이제 VSA 서버에서 Cisco FindIT Kaseya 플러그인을 제거했습니다.